For resources and information about previous releases, visit our website.

February 26, 2025 Version 2025.02.04.01 Announcement

## Chatbot

The chatbot in Trimble Construction One (TC1) projects is temporarily unavailable while we address some issues.

February 22, 2025 Version 2025.02.04 Feature enhancements

## Viewer upgrade

## Note:

To prevent potential errors, please clear your browser cache before you use ProjectSight. To clear the cache, press **Ctrl + Shift + Del**, and ensure that **Cached images and files** (Chrome / Edge) or **Cache** (Firefox) is selected. You can also clear the browser cache from the settings.

## Example

| Dele      | te brov                                                                                                    | vsing data                                |        |                    |   |  |  |  |  |  |  |  |
|-----------|----------------------------------------------------------------------------------------------------|-------------------------------------------|--------|--------------------|---|--|--|--|--|--|--|--|
|           |                                                                                                    | Basic                                     |        | Advanced           |   |  |  |  |  |  |  |  |
| Time      | range                                                                                                    | All time                                  | •      | )                  | • |  |  |  |  |  |  |  |
|           | Browsin<br>Deletes                                                                                                    | ng history<br>s history from all synced d | evices |                    | l |  |  |  |  |  |  |  |
|           | Cookies and other site data<br>Signs you out of most sites. You'll stay signed in to your Google Account so that your synced data can be deleted. |                                           |        |                    |   |  |  |  |  |  |  |  |
| ~         | <ul> <li>Cached images and files</li> <li>Frees up 315 MB. Some sites may load more slowly on your next visit.</li> </ul>                         |                                           |        |                    |   |  |  |  |  |  |  |  |
| G         | <b>G</b> Other forms of activity may be saved in your Google Account when you're signed in. You can delete them at any time.                      |                                           |        |                    |   |  |  |  |  |  |  |  |
|           |                                                                                                    |                                           |        | Cancel Delete data |   |  |  |  |  |  |  |  |
| Clear the | browser                                                                                                    | cache in Chrome                           |        |                    |   |  |  |  |  |  |  |  |

## Chatbot

## TC1 version

A beta version of the chatbot is now available in Trimble Construction One (TC1) projects so you can find information from the online help.

## Тір

You can move the chatbot as needed.

## Example

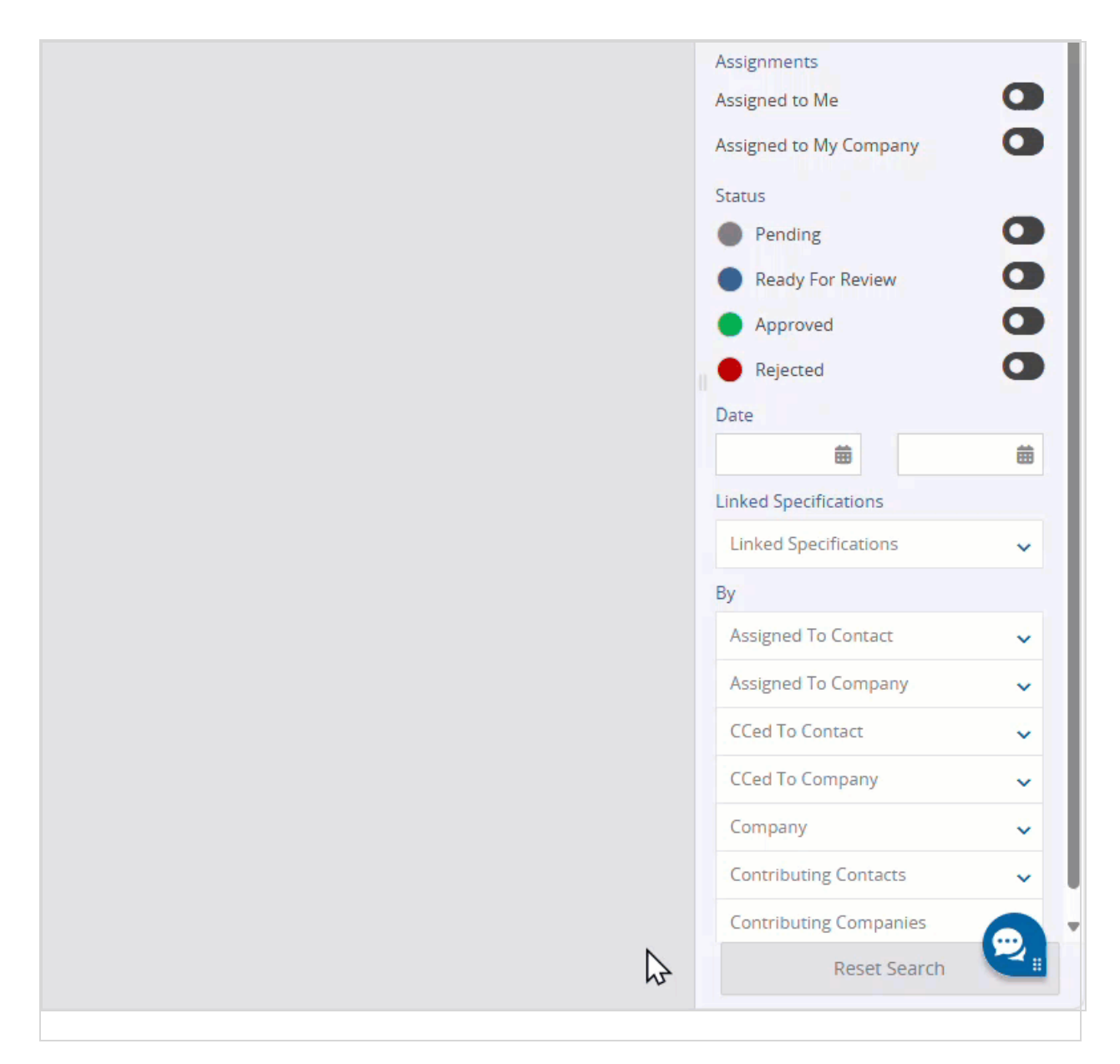

Move and then open the chatbot

## **Drawings - Batch edit**

In the Drawings module, you can edit multiple drawings at the same time.

| Project Menu   | < × =   | 5 selected  |          | < | ••• | <b>₽</b> ¥ |
|----------------|---------|-------------|----------|---|-----|------------|
| 📌 Home         | Viewing | 12 Drawings | Upload   |   |     |            |
| A Drawings     |         | 0           |          |   |     |            |
| Specifications |         | Number      | Revision |   |     |            |
| 🔛 Photos       |         | A2.01       | 01       | 2 |     |            |
| ✓ Records      |         | A2.02       | 01       |   |     |            |
| 📮 RFIs         |         | A2.03       | 01       |   |     |            |
| 📥 Submittals   |         | A2.04       | 01       |   |     |            |
| Daily Reports  |         | A2.05       | 01       |   |     |            |
| Punch Items    |         | A3.01       | 01       |   |     |            |
| Checklists     |         |             |          |   |     |            |

Select multiple drawings for editing

## Тір

- To choose consecutive drawings in the list view, select a drawing, and then press **Shift** and select another drawing in the list.
- To copy values down the **Discipline** or **Location** column, make sure that the cell is selected but the dropdown list is closed. Then press **Ctrl+Down arrow**.

### Example

|         |             |          |                    |             |                         |            |      | ■ 🎖 🖶                    | ۹       |
|---------|-------------|----------|--------------------|-------------|-------------------------|------------|------|--------------------------|---------|
| Viewing | 12 Drawings | Upload   | 🐵 Unsaved View 👻 👼 | Group 🗸     | Number (Semantically) 🗸 |            |      | Q Search                 |         |
|         | Number      | Revision | Title              | Drawing Set | Discipline              | Rev. Date  | •••  | Location                 | •       |
|         | A2.01       | Jm 01    | LEVEL 1 FLOOR PLAN | Revision 01 | Architectural           | 2/18/2025  |      | Rev. Date                |         |
|         | A2.02       | 01       | LEVEL 2 FLOOR PLAN | Revision 01 | Architectural           | 10/23/2016 | •••  | <b>#</b>                 | <b></b> |
|         | A2.03       | 01       | LEVEL 3 FLOOR PLAN | Revision 01 | Architectural           | 10/23/2016 | •••  | Recently Processed       | 0       |
|         | A2.04       | 01       | LEVEL 4 FLOOR PLAN | Revision 01 | Architectural           | 10/23/2016 | •••  | Linked Specifications    | _       |
|         | A2.05       | 01       | ROOF PLAN          | Revision 01 | Architectural           | 10/23/2016 | •••  | Linked Specifications    | ~       |
|         | A3.01       | 01       | LEVEL 1 RCP        | Revision 01 | Architectural           | 10/24/2016 | •••  | By                       |         |
|         | A6.01       | 01       | ELEVATOR CORE PL   | Revision 01 | Architectural           | 10/23/2016 | •••• | Group                    | ~       |
|         | A7.10       | 01       | INTERIOR ELEVATIO  | Revision 01 | Architectural           | 10/23/2016 |      | Drawing Set: Current Set | ~       |
|         | A8.01       | 01       | DOOR SCHEDULE A    | Revision 01 | Architectural           | 10/23/2016 |      | Discipline               | ~       |
|         | A9.01       | 01       | EXTERIOR DETAILS   | Revision 01 | Architectural           | 10/23/2016 | •••  | Author                   | ~       |
|         | A10.01      | 01       | STANDARD MOUNTI    | Revision 01 | Architectural           | 10/23/2016 | •••  | Author Company           |         |
|         | A10.10      | 01       | INTERIOR DETAILS   | Revision 01 | Architectural           | 10/23/2016 |      | Autor company            | ×       |
|         |             |          |                    |             |                         |            |      |                          |         |
|         |             |          |                    |             |                         |            |      |                          |         |
|         |             |          |                    |             |                         |            |      |                          |         |
|         |             |          |                    |             |                         |            |      |                          |         |

| Edit multiple | drawings |
|---------------|----------|
|---------------|----------|

#### **Resolved** issues

 In company records, users without permission to create companies can view the projects list for a company contact. (CN 000000571 / PS-55966)

# February 15, 2025 Version 2025.03 Feature enhancements

# General invoices - Purchase order calculations

#### TC1 version

In general invoices, you can view the current purchase order values. The following changes have been made to the columns:

- PO Quantity: The actual quantity from the purchase order line item.
- PO Unit Price: The actual unit price for the purchase order line item.
- PO Subtotal: The actual subtotal for the purchase order line item.
- PO Quantity Balance (formerly called PO Quantity): The remaining quantity balance from the purchase order line item prior to this invoice.
- PO Balance (formerly called PO Subtotal): The remaining balance from the purchase order line item prior to this invoice.

- New PO Qty Balance (formerly called Quantity Balance): The remaining quantity balance for the purchase order line item as a result of this invoice
- New PO Balance (formerly called Balance): The remaining balance for the purchase order line item as a result of this invoice.

| ← Done                           | 8 6        | ) 🖶        | G               | General Invoice - 002<br>Westminster Office Campus |                  |             |                                                   |            |             |  |             |               |               |                        |            |                       |                |
|----------------------------------|------------|------------|-----------------|----------------------------------------------------|------------------|-------------|---------------------------------------------------|------------|-------------|--|-------------|---------------|---------------|------------------------|------------|-----------------------|----------------|
| Circuit breakers                 |            |            |                 |                                                    |                  |             |                                                   |            |             |  |             |               |               |                        |            |                       |                |
| GENERAL INVOICE COMMENTS HISTORY |            |            |                 |                                                    |                  |             |                                                   |            |             |  |             |               |               |                        |            |                       |                |
| 9,296.00                         |            |            |                 |                                                    |                  |             | 13,944.00 4,648<br>Previous PO Balance Balance of |            |             |  |             | 6.00<br>f PO  |               |                        |            |                       |                |
| > Contact Details                |            |            |                 |                                                    |                  |             |                                                   |            |             |  |             |               |               |                        |            |                       |                |
| >Tax                             |            |            |                 |                                                    |                  |             |                                                   |            |             |  |             |               |               |                        |            |                       |                |
| Items                            |            |            |                 |                                                    |                  |             |                                                   |            |             |  |             |               |               | PO CATALO              | DG ADD     | INSERT UP             | DOWN REM       |
| L Item No *                      | Quantity   | UOM        | Description     | PO Item No                                         | ltem             | Unit Price  | Subtotal                                          | Taxable    | Budget Code |  | PO Quantity | PO Unit Price | e PO Subtotal | PO Quantity<br>Balance | PO Balance | New PO Qty<br>Balance | New PO Balance |
| <b>Q</b> Co                      | <b>Q</b> E | <b>Q</b> C | Q Conta         | Q Con                                              | <b>Q</b> Contain | <b>Q</b> Eq | <b>Q</b> E                                        | <b>Q</b> T | Q Con       |  | <b>Q</b> Eq | Q Equ         | Q Equ         | Q Equ                  | Q Equ      | Q Equ                 | Q Equals       |
| 001                              | 4.00       | pair       | Circuit breaker | 001                                                | Circuit breaker  | 2,324.00    | 9,296.00                                          |            |             |  | 10.00       | 2,324.0       | 0 23,240.00   | 0 6.0                  | 0 13,944.0 | 2.00                  | 4,648.00       |

#### Purchase order columns in a general invoice

#### Job costs

#### TC1 version

In the budget grid, the new Hours column displays the job cost hours from the ERP. You can only update this column via the ProjectSight API.

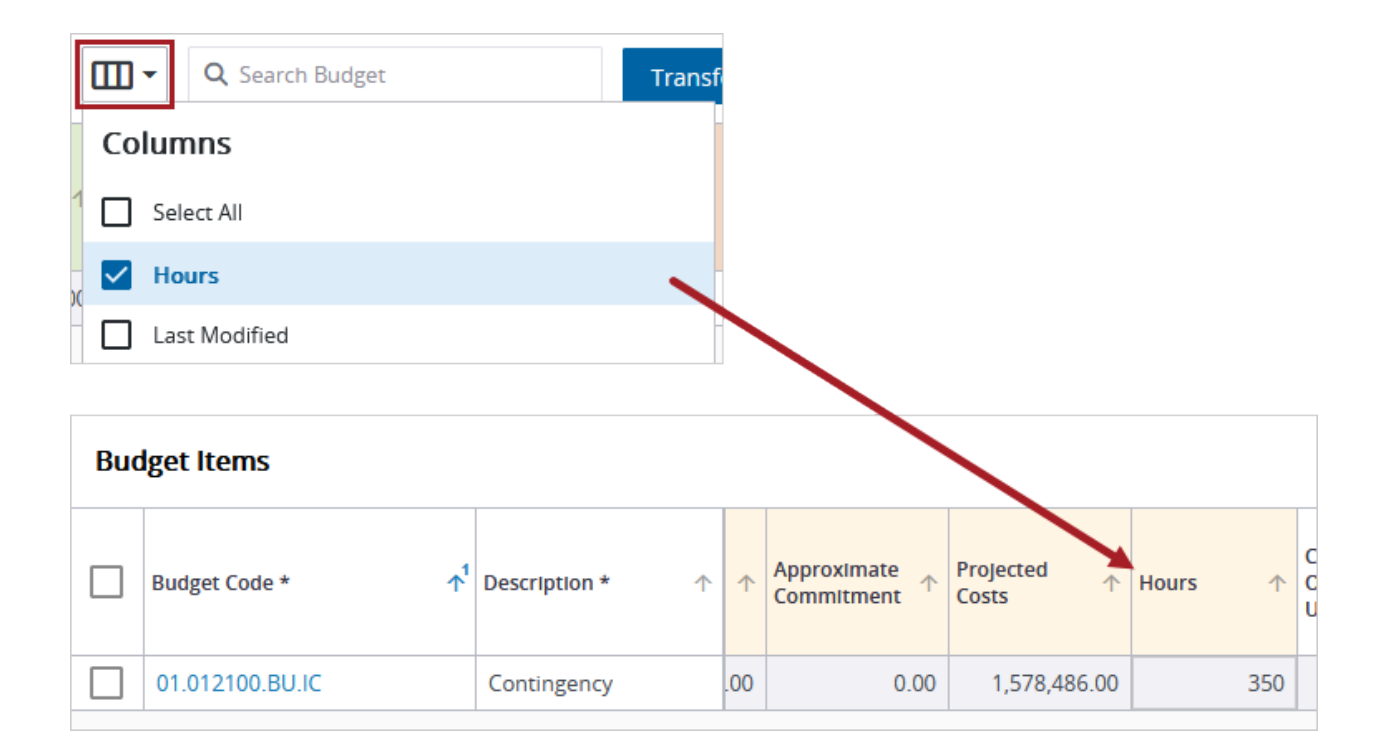

#### Hours column in the budget

### Dates from imported data

When a specific client uses an application to populate data in ProjectSight via the API, the dates are displayed correctly in the following areas of ProjectSight:

- Records
- Grids
- · Activity stream
- History tab
- Search panel (the dates are found correctly)
- Ad hoc and Crystal reports

### Project selection page

#### TC1 version

To improve how quickly the project selection page is displayed, users with access to more than 20 portfolios now see the list of portfolios, not projects, first.

#### ProjectSight API

#### TC1 version

You can use the API to:

- Create a new project that's linked to an existing Trimble Connect project.
- Add the project image.

## **Resolved issues**

- When a project is exported, the emailed link is a secured link. (CN 000000531/PS-55312)
- Linked files can be downloaded from notices to comply. (CN 000000539 / PS-55456)
- When there are multiple custom views and the zoom level is changed to 90%, the custom view list is displayed properly. (CN 000000548 / PS-55596)
- If no modifications are made to a drawing, and it's closed using the Done button, the Last Modified date is not changed. (CN 000000558 / PS-55813)
- If a PDF has an ampersand (&) or percentage symbol (%) in the file name, the file path of the downloaded PDF is correct. (CN 000000559 / PS-55815)
- When a custom view is saved, the Responsible Company filter selections that contain an ampersand
  (&) are saved too. (CN 000000565 / PS-55898)
- On the Impact tab of issues, the No button displays the correct label. (CN 000000587 / PS-56186)

# February 4, 2025 Version 2025.02.01

## **Resolved** issues

• In the Resource Center, the online help link has been fixed. (CN 000000577 / PS-56036)